Warehouse User Guide

### How to Clone a Marketplace Auction Listing

Version 2.0.2

### How to clone a marketplace listing

Cloning an existing marketplace listing will help speed up your listing process. By cloning, Shopiago will fetch all information relating to the item from the selected marketplace(s) catalogue, which includes the Item title, brand, dimensions, photos, category etc, to drop into the listing form, where you can modify, add additional photos, and then, list the item to eBay marketplace. For information about eBay's cloning policy, click <u>here</u>.

Please note: this guide is primarily for 'Auction style listing'.

#### To match-up an existing marketplace listing;

- Login to your account.
- In the dashboard, click on the "search bar" at the top-center to match up an existing listing by name, photo, or barcode.
- Q You can also use the 'Search setting' at the top-right of the screen, to enhance your search.

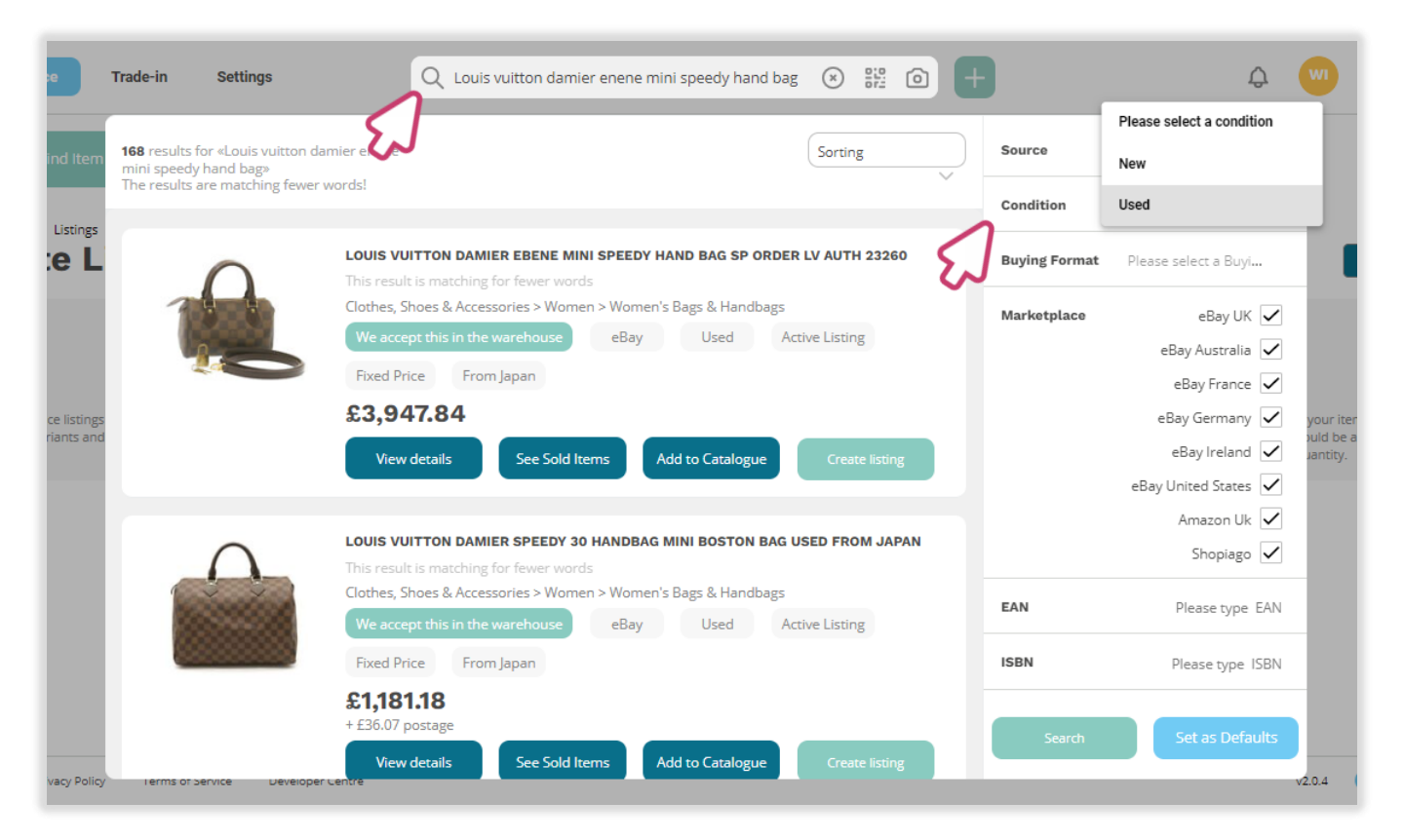

#### How to clone a marketplace listing

To view the listing information, click on the 'View details' button.

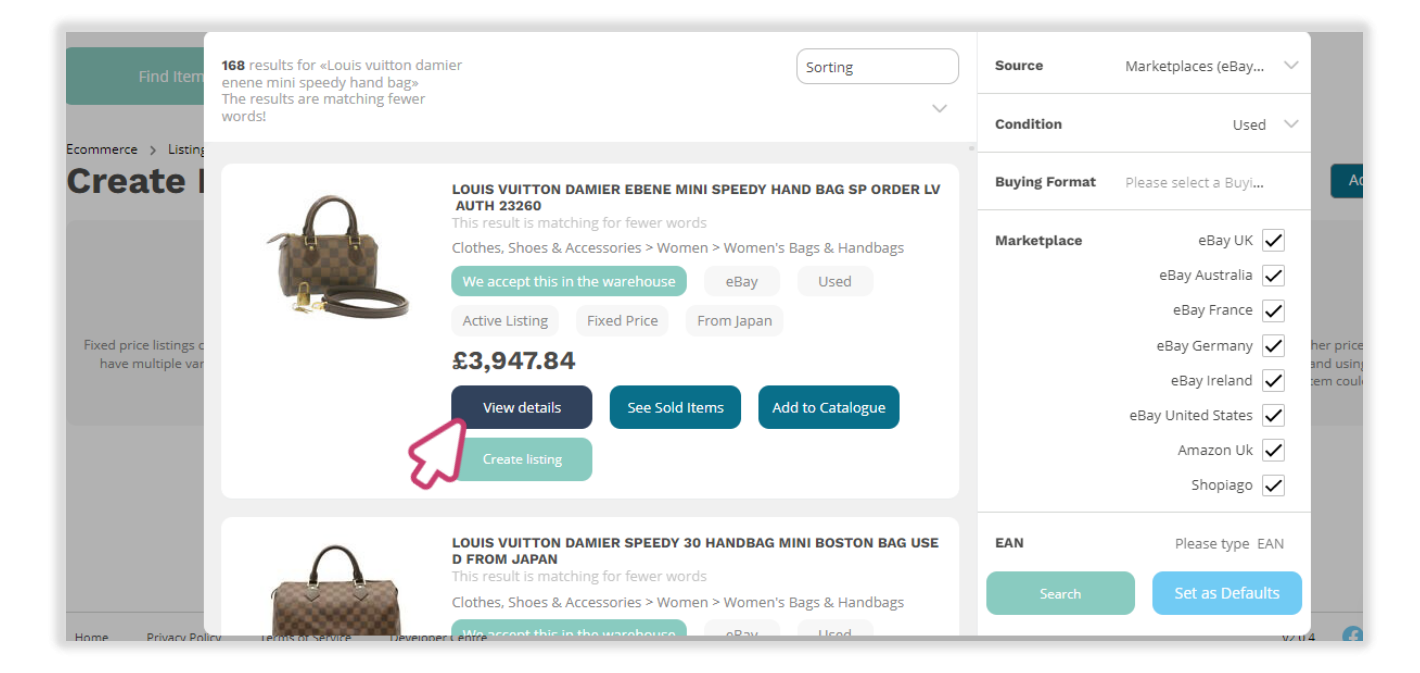

#### And click on the 'Create listing' button once you are ready!

| UITTON Color Damier                                                                             | DITEM DESCRIPTION BRAND LOU<br>Ebene Material Damier Ebene Canva                                                                                        | IS<br>as          |                                                        |               |                       |
|-------------------------------------------------------------------------------------------------|----------------------------------------------------------------------------------------------------|-------------------|--------------------------------------------------------|---------------|-----------------------|
| 20cm(Approx) Size(ind                                                                           | b) x D8cm / Strap Total Leng<br>(h) W6.69 x H3.93 x D3.14inch / Stra                                                                                    | th ap             |                                                        | Condition     | Use                   |
| otal Length 47.24incl<br>Dust Bag / Item Box / S<br>2(316) Product No Se<br>AB CONDITION Outsid | h(Approx) Style Hand Bag Accesso<br>ihoulder Strap / Padlock(316) / KeyÃ-<br>trial No. TH2047 Made in France Rar<br>de slightly lose shape Inside It is | ry<br>nk<br>in    |                                                        | Buying Format | Please select a Buyi. |
| excelle<br>Show more                                                                            |                                                                                                    |                   |                                                        | Marketplace   | eBay UK               |
|                                                                                                 |                                                                                                    |                   |                                                        |               | eBay Australia        |
|                                                                                                 |                                                                                                    |                   |                                                        |               | eBay France           |
| Brand                                                                                           | LOUIS VUITTON                                                                                                    | Department        | Woman                                                  |               | eBay Germany          |
| xterior Color                                                                                   | Damier Ebene                                                                                                    | Exterior Material | Damier Ebene Canvas                                    |               | eBay Ireland          |
| Style                                                                                           | Hand Bag                                                                                                    | Size              | W17 x H10 x D8cm / Strap Total<br>Length 120cm(Approx) |               | eBay United States    |
| Country/Region of<br>Manufacture                                                                | France                                                                                                    |                   |                                                        |               | Amazon Uk             |
|                                                                                                 |                                                                                                    |                   |                                                        |               | Shopiago              |
|                                                                                                 |                                                                                                    |                   |                                                        | EAN           | Please type 1         |
| ELLING PRICE                                                                                    |                                                                                                    |                   |                                                        | ICDN          | Diagona de la         |
| \$4,980.00                                                                                      |                                                                                                    |                   |                                                        | ISBN          | Please type 1         |
| ree shipping                                                                                    |                                                                                                    |                   |                                                        |               |                       |
|                                                                                                 |                                                                                                    | Care California   |                                                        | Search        | Set as Defau          |

### How to clone a marketplace listing

- Reprint the next page, select 'Auction Style Listing' as the buying format.
- Check that the item title is correct and modify if necessary.

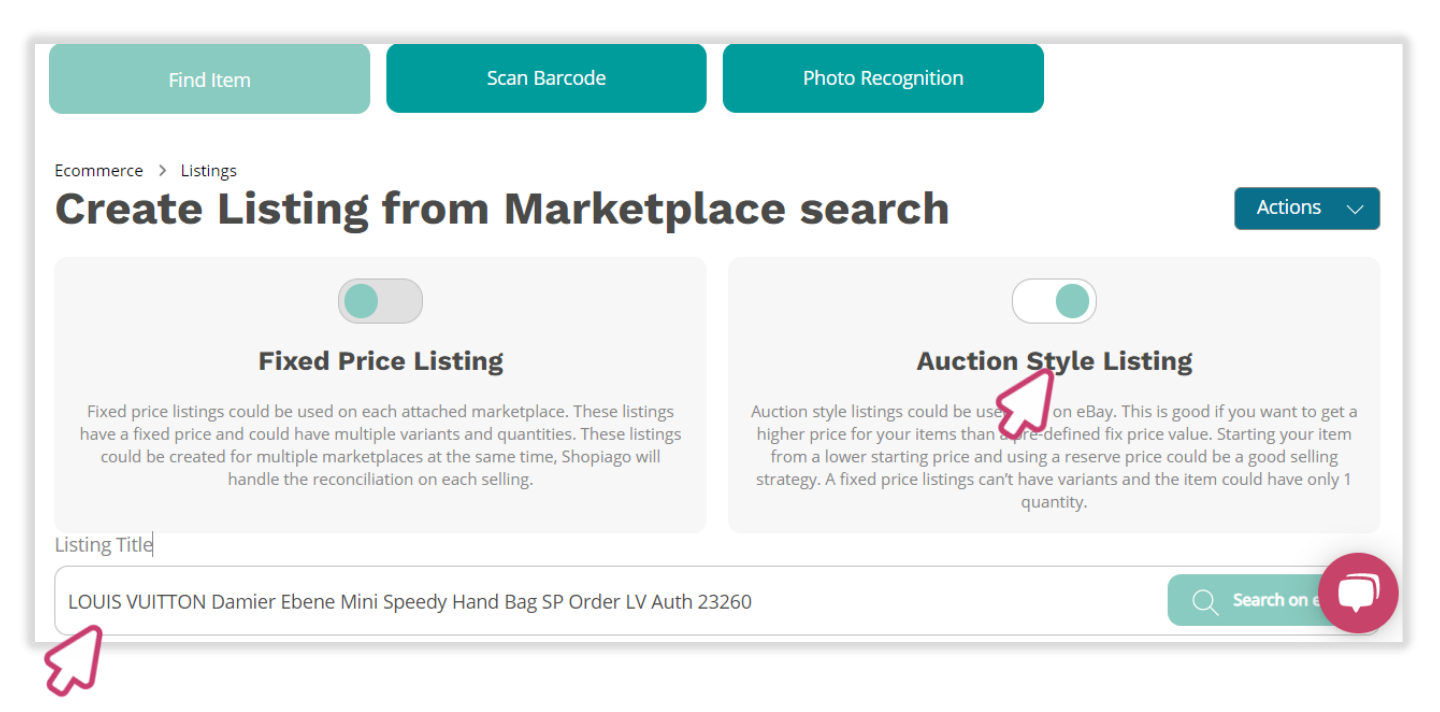

### Item description

- Q You can update the listing description if necessary.
- Confirm that the item description matches your item.
- Add any additional details to your listing description if necessary.

#### Tips:

- The more information you provide, the easier it will be for customers to make a purchasing decision.
- The description should be comprehensive and accurate.
- Q Don't forget to mention any defects if necessary, to avoid complaints.
- Q You can update the item description at any time.

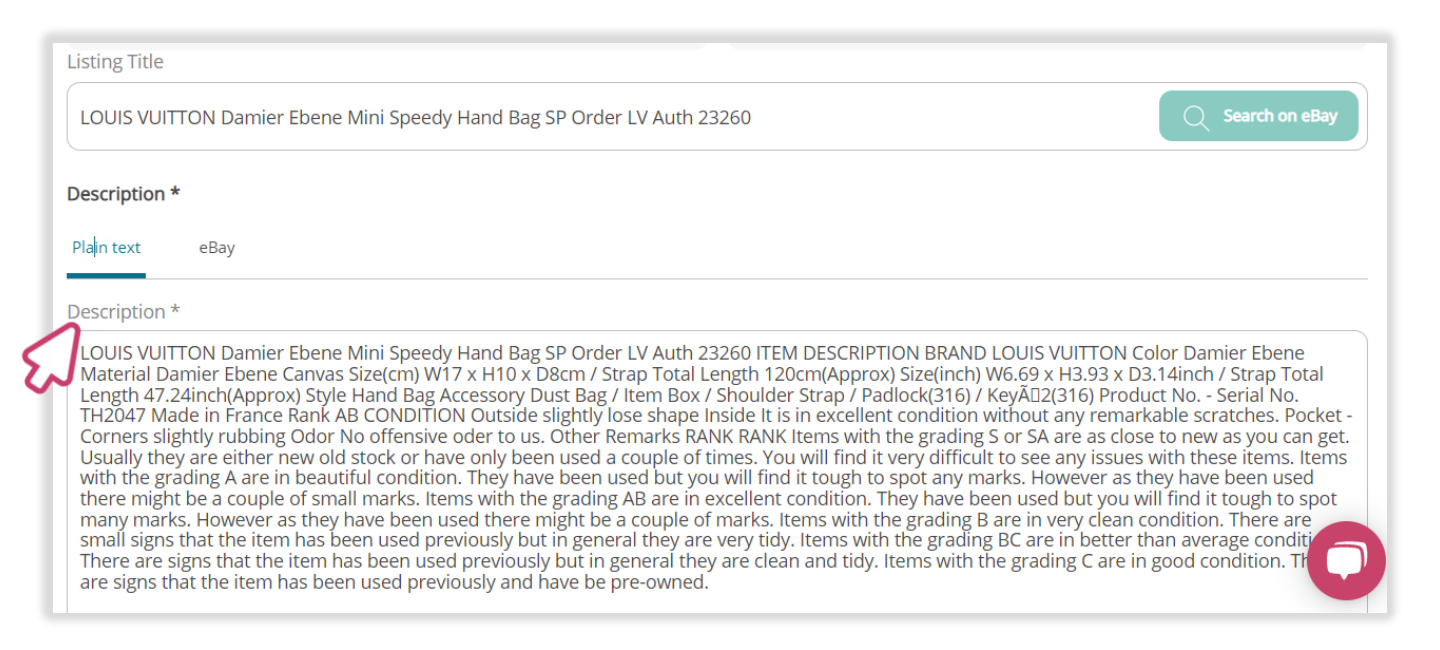

#### Item description

You can add HTML template or format the listing description.

**G** To format the listing description, click on the 'eBay' description tab.

| Listing Title                                                                                                    |                                                      |
|----------------------------------------------------------------------------------------------------|------------------------------------------------------|
| LOUIS VUITTON Damier Ebene Mini Speedy Hand Bag SP Order LV Auth 23260                                                                                                    | еВау                                                 |
| Description *                                                                                                    |                                                      |
| Plain text eBay Description LOUIS VUITTON Damier Ebene Mini Speedy Hand Bag SP Order LV Auth 23260 ITEM DESCRIPTION BRAND LOUIS VUITTON Color Damier Ebene Material Damier Ebene Canvas Size(cm) W17 x H10 x D8cm / Strap Total Length 120cm(Approx) Size(inch) W6.69 x H3.93 x D3.14inch / Strap Tot Length 47.24inch(Approx) Style Hand Bag Accessory Dust Bag / Item Box / Shoulder Strap / Padlock(316) / KeyÄD2(316) Product No Serial No. TH2047 Made in France Rank AB CONDITION Outside slightly lose shape Inside It is in excellent condition without any remarkable scratches. P Corners slightly rubbing Odor No offensive oder to us. Other Remarks RANK RANK Items with the grading S or SA are as close to new as you cc Usually they are either new old stock or have only been used a couple of times. You will find it very difficult to see any issues with these terms. with the grading A are in beautiful condition. They have been used but you will find it tough to spot any marks. However as they have been used there might be a couple of small marks. Items with the grading AB are in excellent condition. They have been used there might be a couple of small marks. Items with the grading AB are in excellent condition. They have been used there might be a couple of small marks. Items with the grading B are in very clean condition. There are used the the inter beat the inter the the inter the the inter the the inter the the inter the the inter the the inter the the inter the provider the time intert the the inter the provider the inter the intert the the intert the intert | e<br>ocket -<br>an get.<br>Items<br>ed<br>spot<br>re |
| There are signs that the item has been used previously but in general they are very tidy. Items with the grading BC are in better than average cond<br>There are signs that the item has been used previously but in general they are clean and tidy. Items with the grading C are in good condition. T<br>are signs that the item has been used previously and have be pre-owned.                                                                                                    |                                                      |

### And then, use the formatting tools to adjust the item description to how you want.

| Description *             |                                                                                                |
|---------------------------|------------------------------------------------------------------------------------------------|
| Plain text eBay           |                                                                                                |
| Description *             |                                                                                                |
| HTML template             |                                                                                                |
| Wob v                     |                                                                                                |
| A , A Font - T, B / U 1   |                                                                                                |
| LOUIS VUITTON x-small     | Order LV Auth 23260 ITEM DESCRIPTION BRAND LOUIS VUITTON Color Damier Ebene                    |
| Material Damier small     | m / Strap Total Length 120cm(Approx) Size(inch) W6.69 x H3.93 x D3.14inch / Strap Total        |
| Length 47.24inch          | Bag / Item Box / Shoulder Strap / Padlock(316) / KeyÃ□2(316) Product No Serial No.             |
| TH2047 Made in medium     | htly lose shape Inside It is in excellent condition without any remarkable scratches. Pocket   |
| - Corners slightly large  | )ther Remarks RANK RANK Items with the grading S or SA are as close to new as you can          |
| get. Usually they         | en used a couple of times. You will find it very difficult to see any issues with these items. |
| Items with the gr x-large | have been used but you will find it tough to spot any marks. However as they have been         |
| used there might          | the grading AB are in excellent condition. They have been used but you will find it tough      |
| spor many mark            | might be a couple of marks, items with the grading B are in very clean condition. There        |

#### Item description

To add HTML template to listing description , click on the 'HTML field' and select a template from the drop down.

| Enter text to correly |   |                   |   |     |       |       |   |    |        |
|-----------------------|---|-------------------|---|-----|-------|-------|---|----|--------|
|                       |   |                   |   |     |       |       |   |    |        |
| Toys                  |   |                   |   |     |       |       |   |    |        |
| Trousers              |   |                   |   |     |       |       |   |    |        |
| Vatches/Clocks        |   |                   |   |     |       |       |   |    |        |
| Wob                   | ۳ |                   |   |     |       |       |   |    |        |
|                       |   | A <sup>2</sup> A. | P | = = | <br>= | := := | _ | T× | Taos - |

### Once the HTML is selected, the template will then drop into the listing description field.

🚯 To preview the selected HTML template, click on the 'Quick view' icon.

| Plain text    | eBay        |               |             |                    |                              |                |          |          |         |         |                  |                                            |  |
|---------------|-------------|---------------|-------------|--------------------|------------------------------|----------------|----------|----------|---------|---------|------------------|--------------------------------------------|--|
| Description * |             |               |             |                    |                              |                |          |          |         |         |                  |                                            |  |
| HTML templa   | te          |               |             |                    |                              |                |          |          |         |         |                  |                                            |  |
| Wob           |             |               |             |                    |                              |                |          |          |         |         |                  |                                            |  |
| A, A,         | Font - T, B |               | 1, <>       | A <sup>2</sup>     | A <sub>2</sub> 2             | Ξ 3            | ΞΞ       | ≡        | :=      | :=      | - 1              | ⊑ <sub>×</sub> Tags <del>-</del>           |  |
|               | 1           |               |             |                    |                              |                |          |          |         |         |                  |                                            |  |
| W             | Founded     | l on an ethos | to do good, | protect f<br>goods | the planet a<br>s to be reus | and supp<br>ed | ort char | ities by | y enabl | ing mor | re 🎔 Ad<br>🖬 Sig | ld Us To Favourites<br>gn Up To Newsletter |  |

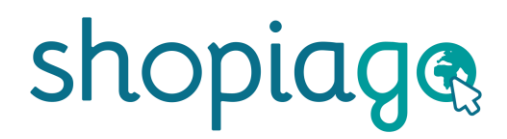

#### Item description

Once you are done previewing, press the 'ESC' on your keyboard or click the 'Close' icon to go back to the listing form.

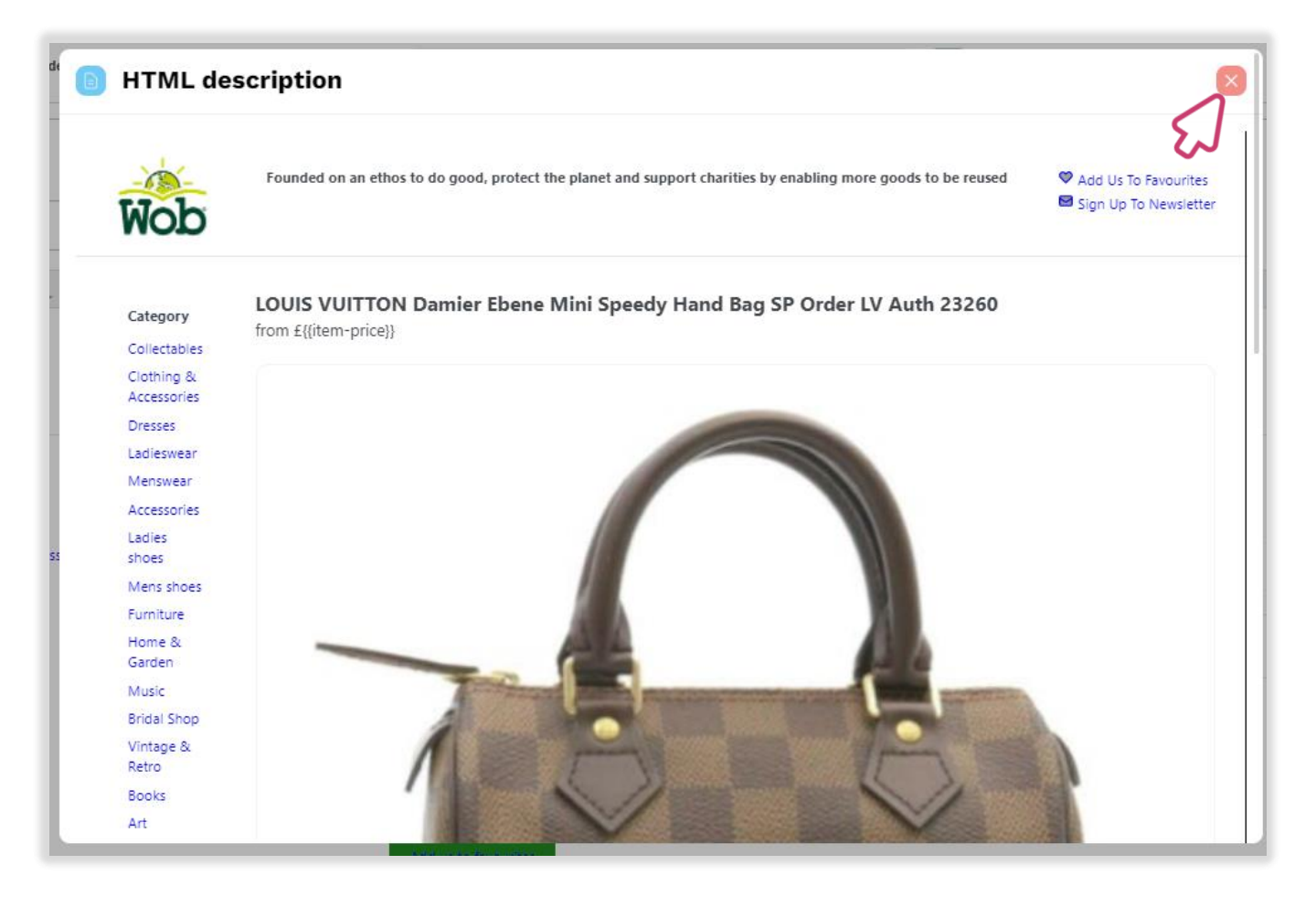

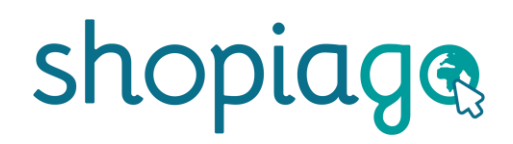

#### Item location & tags

- Click on the location field and select the item location from the dropdown.
- Add a custom SKU if necessary. Otherwise, leave blank as the system will automatically assign a SKU to the item once it is listed.
- You can add tag(s) to the item. This is for internal use for categorising listings - e.g. 'Lighting'.
- Enable 'Collect in Store' toggle switch, if the item is for collection only. (To use this feature, the account owner or administrator must add these to the shipping methods).
- G Turn-on 'Job Lot Item' switch, if you are selling the item as a group. If not, leave Off.

| - Ziffit: Through Ziffit, we bu<br>money and protect the plan<br>- Shopiago: Through Shopia<br>business it is today, we're h | uy. We give people around the world the o<br>net, by trading their unwanted books and<br>ago, we help others. By sharing the techno<br>helping charities increase revenue and red<br>shopic | pportunity to contribute to the circular economy, earn<br>media.<br>ology that has grown World of Books Group into the<br>uce waste through re-commerce. |
|----------------------------------------------------------------------------------------------------|----------------------------------------------------------------------------------------------------|----------------------------------------------------------------------------------------------------|
| Location *                                                                                                    | Copy Plain te                                                                                                    | Tags                                                                                                    |
| Central Warehouse                                                                                                    | КВ2022                                                                                                    | Women's Handbag 🛞                                                                                                    |
| Collect in store                                                                                                    |                                                                                                    | Enter a new tag                                                                                                    |
|                                                                                                    |                                                                                                    | $\sim$                                                                                                    |

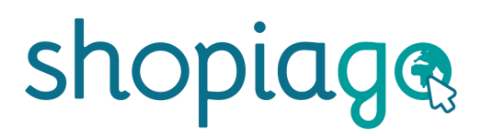

### Adding photo(s) to your listing

As you can imagine, having high quality photos is one of the best ways to attract customers.

#### Tips:

- Take photos from as many angles as possible.
- Shopiago photo uploader makes it very easy to add, edit and move photos of your item.
- 🚯 You can add up to 12 photos.
- If possible, your main image should be on a white background (this will improve visibility on Google) and show the item in full.

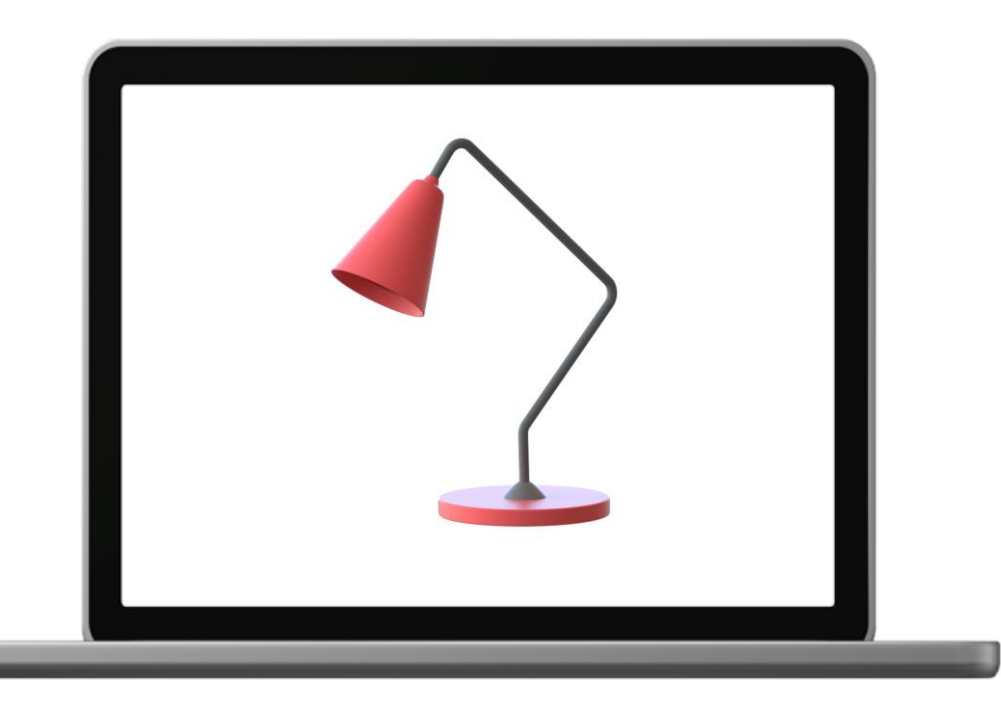

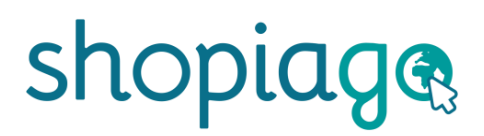

### Adding photo(s) to your listing

- The minimum photo size should be 500 x 500 pixels or 800-1600 pixels on the longest side.
- Representation of the America of the America of America of America
- Q Don't use a filter as natural colours are better at showing the buyer what to expect.
- Q Don't add thumbnails as these can affect the clarity of the photo when submitted to Marketplaces.
- The photo should depict the item being described.
- The photo should not contain any watermarks or digital signature.

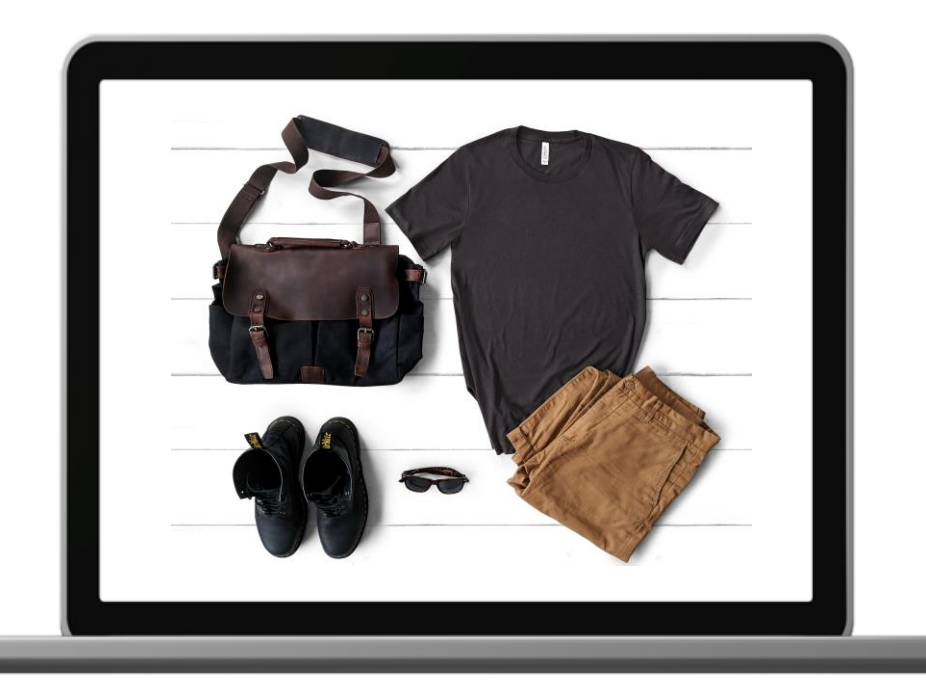

### Adding photo(s) to your listing

To add additional photo(s);

Click on the 'Photo icon' to select item photo(s) from your Shopiago image library, PC or mobile device. You can also drag and drop the item images into the centre of the upload photo icon area.

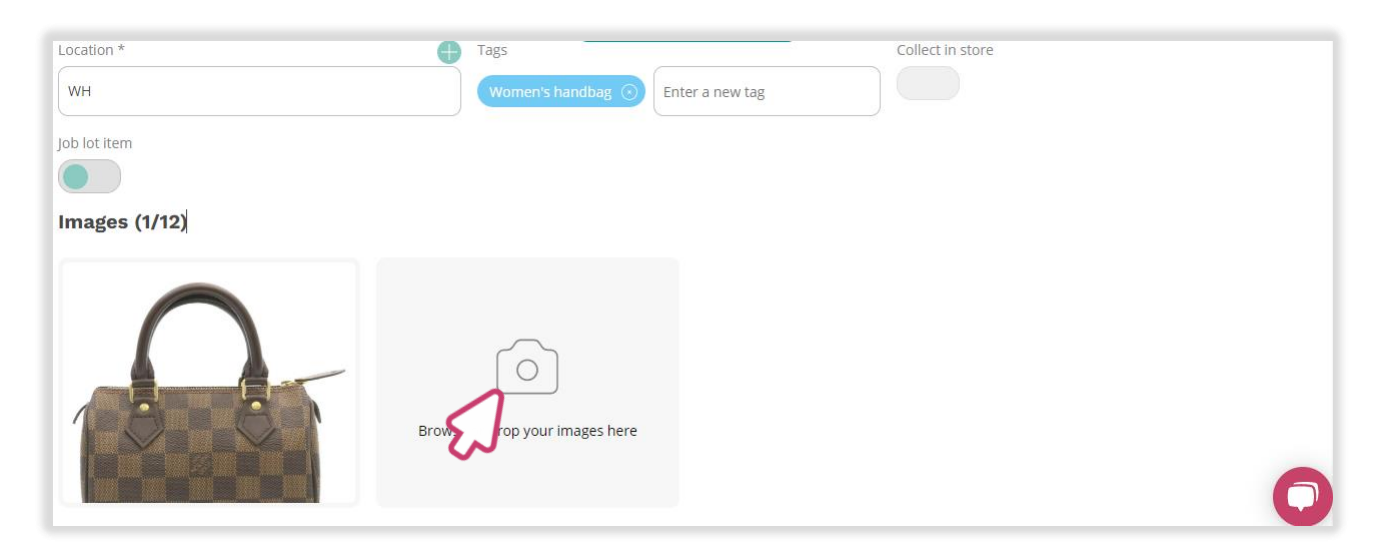

- From the pop-up screen, click on the 'Upload photos' icon to upload photo(s) already stored on your PC or mobile devices.
- Q You can also take photo(s) directly from your mobile device or pc camera by clicking on the 'Take a photo' icon.

| 9   | IMAGE LIBRARY                     | Search for a Tag Search images                            |
|-----|-----------------------------------|-----------------------------------------------------------|
|     | Most recent images                |                                                           |
| 0/1 | TV, Movies & Video Games          |                                                           |
|     | Internet TV & Media<br>Streamers  | the mini garges are key amal metal stated plants blue IDG |
|     | Cuckoo Clocks                     | the_mm_garage_tar_key Smannetarettheu-plante blue.ped     |
| C   | Ties, Bow Ties & Cravats          |                                                           |
| l   | Baby Shoes                        |                                                           |
| dr  | Other Clocks                      | white.JPG black.JPG Take a photo                          |
|     | Military & Army Zippo<br>Lighters |                                                           |
|     | Horses                            |                                                           |
|     | Music & Art                       | Use selected images Show Selected images (0) Cancel       |
| ta  |                                   |                                                           |

### Adding photo(s) to your listing

- Once you've clicked on 'upload photos', you will be prompted to select the item photo(s).
- To select multiple photos, hold down the Ctrl key and select photos (windows) or Command key for (Mac) then click on the open button.
- After selecting photo(s), click on the 'Open' button.

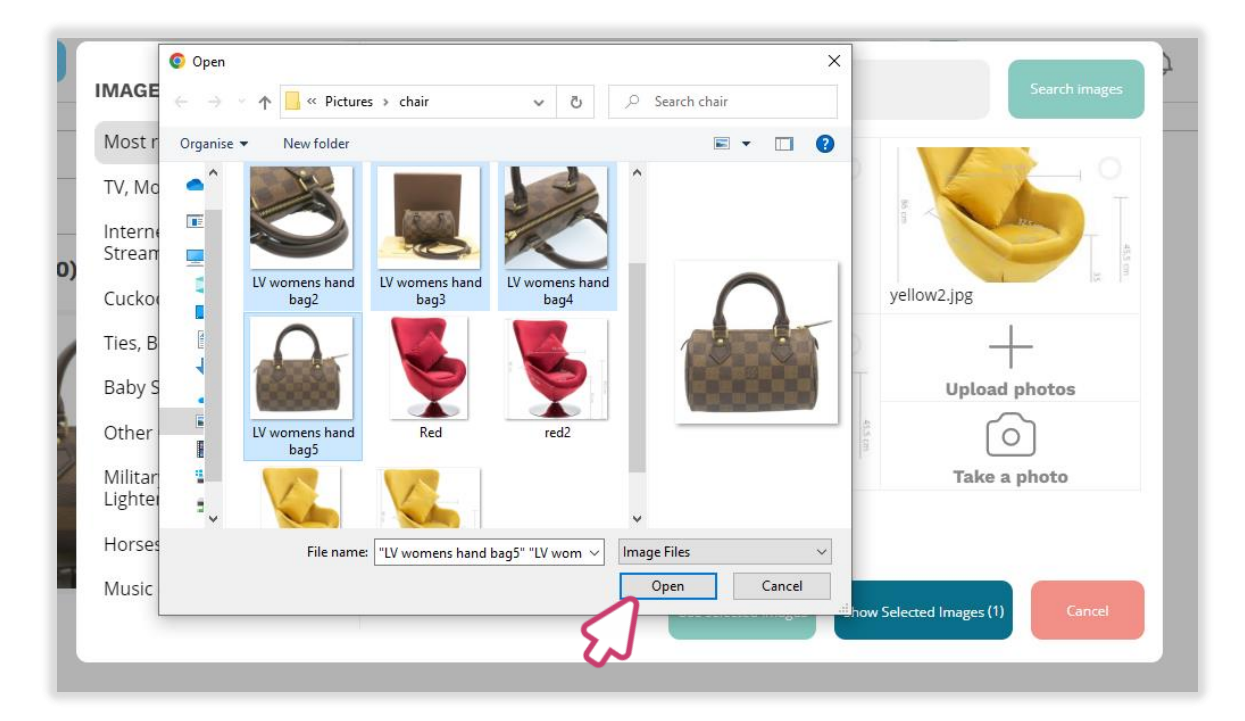

Q Uploaded photos should then appear on the listing form.

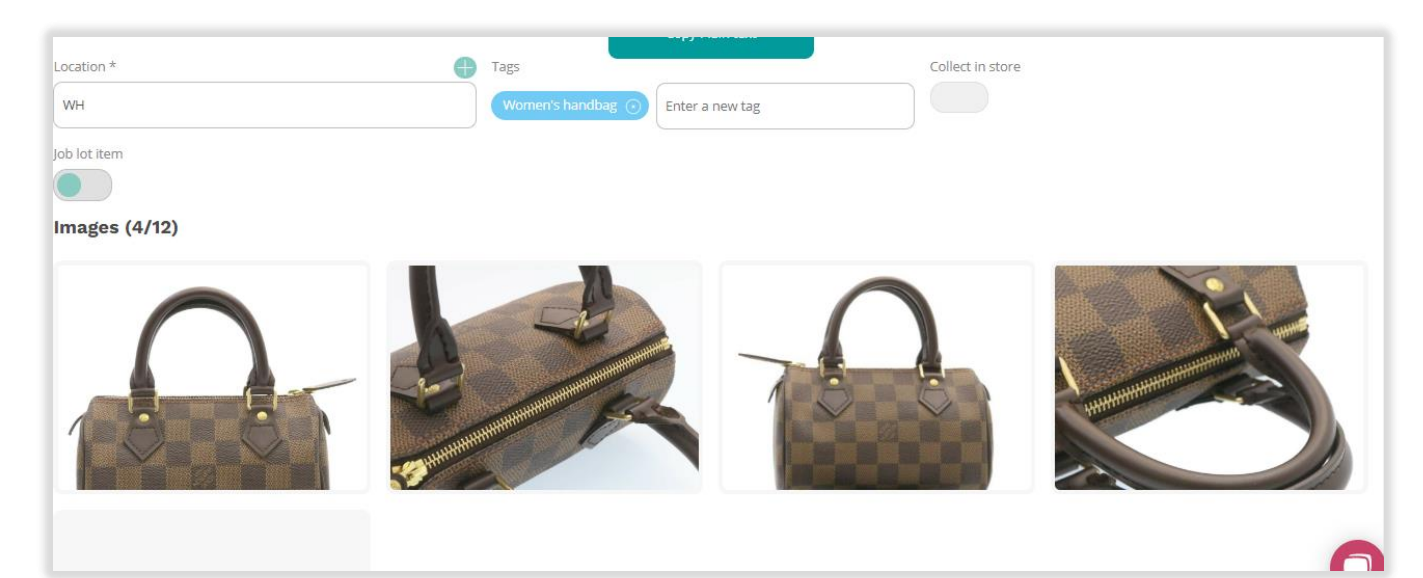

### Adding photo(s) to your listing

To edit item image, hover your mouse around the centre of the image and click on the appearing 'Edit Image' icon.

| Job lot item                    | Women's handbag 🕢 Enter a | new tag |   |
|---------------------------------|---------------------------|---------|---|
| Images (4/12)                   |                           |         |   |
|                                 | Edit traige               |         |   |
| Browse or drop your images here |                           |         | G |

- G From the photo editor screen, use the editing tools to adjust, rotate, crop, flip and change the photo brightness.
- To use image as primary listing photo, tick the 'Primary image' box at the top right hand side of the screen.
- To crop the image, click on the 'Crop' icon, highlight preferred image area, click on the 'Set' icon, and then, click 'Save' button.

| Ecommer 😕 Edit image |   |   |                                                                | ×  | shopia |
|----------------------|---|---|----------------------------------------------------------------|----|--------|
|                      |   | Ĵ | Primary image<br>Use this image as a primary image on listings | 40 |        |
|                      |   |   | Cancel Set                                                     |    |        |
|                      | 2 |   | 22                                                             |    |        |

### Adding photo(s) to your listing

- G To rearrange photo(s), move your mouse to the upper-left of the image, click on 'Move image' icon, and drag the image to a suitable position.
- G To change the primary listing image, move your mouse to upper-left of the image and click on the appearing 'Move' icon then, drag the image to the main position.

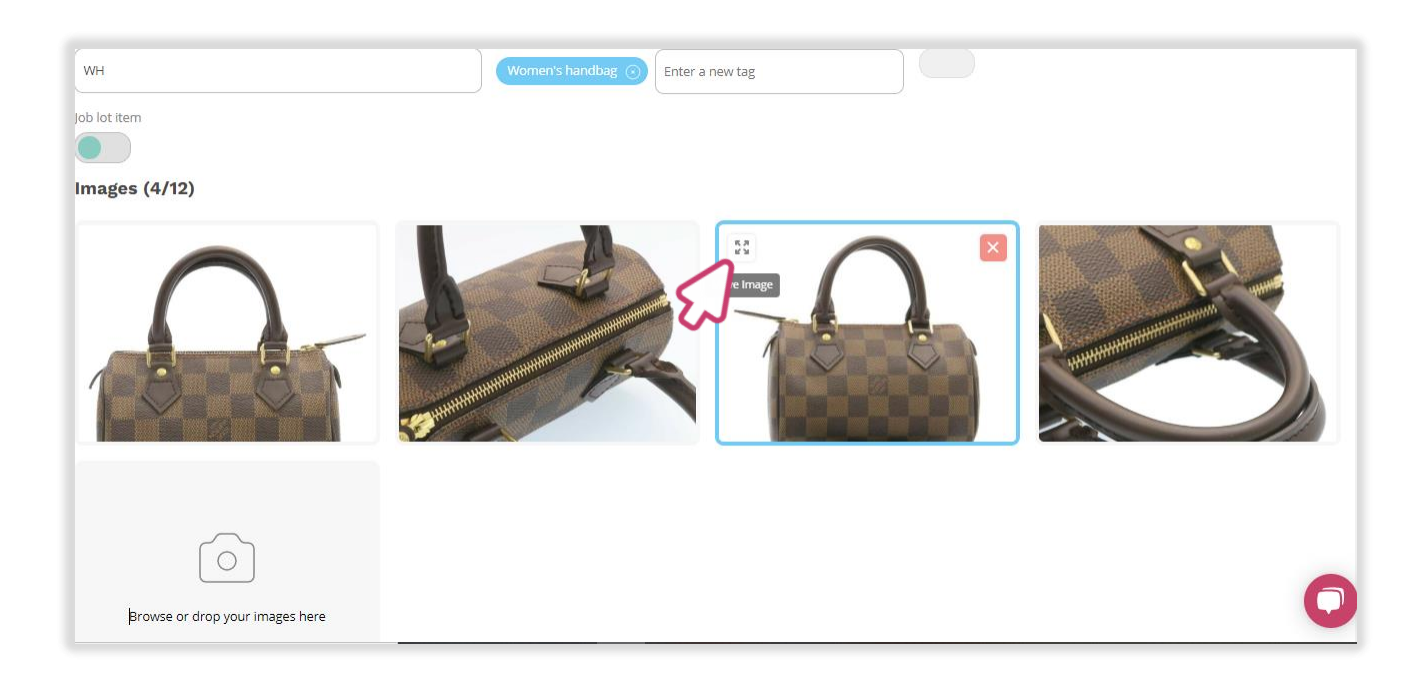

#### **Adding listing information**

- Rext, select the right eBay account.
- Click on the 'Custom Listing Title' field to modify the title if necessary. The title shouldn't be more than 80 characters.
- The right item category will automatically be selected. If not, click on 'Suggest relevant categories'.

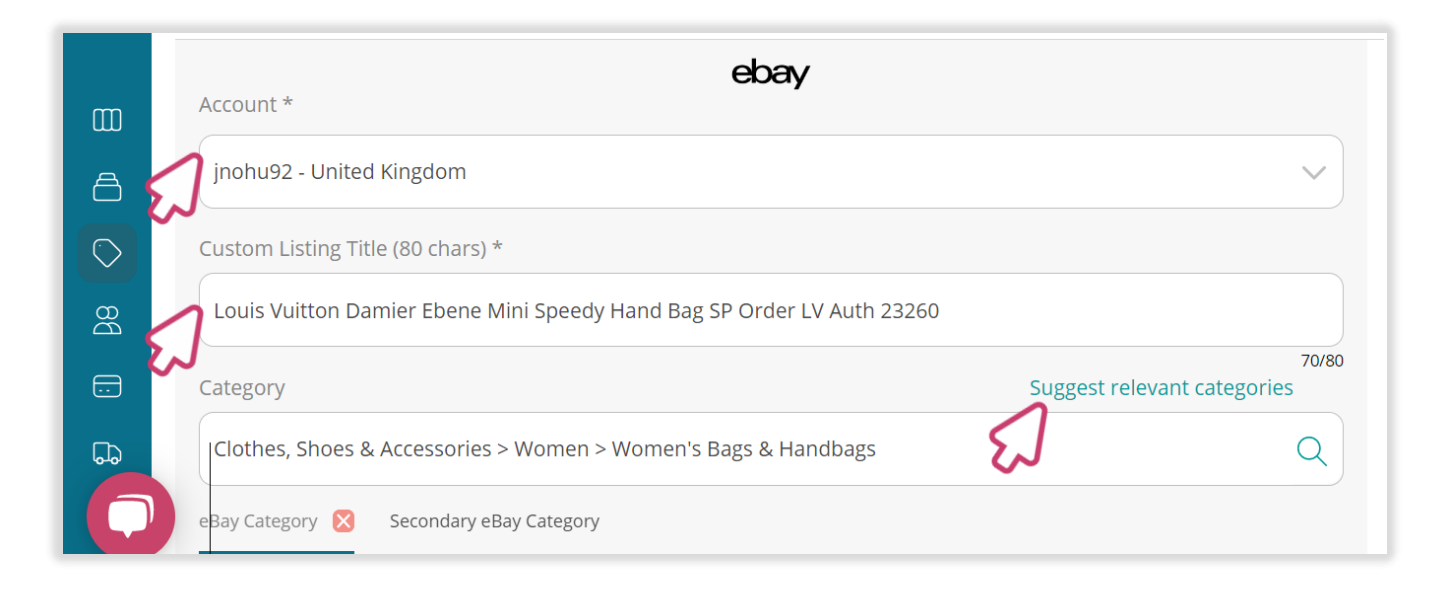

And, select the best matching item categories from the pop-up screen, then click the 'Confirm' button.

| }                                      | Best matching categories                                                                            | A wie shopic                           |
|----------------------------------------|----------------------------------------------------------------------------------------------------|----------------------------------------|
|                                        | Based on your listing title we search through eBay categories to find some that might fit your item |                                        |
| ting Data                              | Clothes, Shoes & Accessories > Women > Women's Bags & Handbags                                      |                                        |
| count *                                |                                                                                                    | ~                                      |
| stom Listing Title (80 chars) *        |                                                                                                    |                                        |
| OUIS VUITTON Damier Ebene MI<br>tegory | Confirm Cancel                                                                                      | 70/80<br>Suggest me the right category |

### **Adding listing information**

You also can manually type in the item category in the search field and select the closest match. Make sure you find the best fitting category.

| jnohu92 - United Kingdom                                               | ~                                    |
|------------------------------------------------------------------------|--------------------------------------|
| Custom Listing Title (80 chars) *                                      |                                      |
| Louis Vuitton Damier Ebene Mini Speedy Hand Bag SP Order LV Auth 23260 |                                      |
| Category                                                               | 70/80<br>Suggest relevant categories |
| J Women's Bags & Handbags                                              | Q                                    |
| Clothes, Shoes & Accessories > Women > Women's Bags & Handbags         |                                      |

If you can't find the right item category, use the 'category selector' and work through the different categories to find the best fit.

| Louis Vuitton Damier Eben                                                                                                    | e Mini Speedy H                                                        | land Bag SP Order LV Auth 23260                                                                                                    |               |
|----------------------------------------------------------------------------------------------------|------------------------------------------------------------------------|----------------------------------------------------------------------------------------------------|---------------|
|                                                                                                    |                                                                        |                                                                                                    | 70/8          |
| ategory                                                                                                    |                                                                        | Suggest relevar                                                                                                    | nt categories |
| Clothes Shoes & Accessori                                                                                                    | es > Women > M                                                         | Nomen's Bags & Handbags                                                                                                    | $\bigcirc$    |
|                                                                                                    |                                                                        |                                                                                                    | $\sim$        |
|                                                                                                    |                                                                        |                                                                                                    |               |
| Bay Category 🔀 Secondary                                                                                                    | / eBay Category                                                        |                                                                                                    |               |
| Bay Category 🔀 Secondary                                                                                                    | y eBay Category                                                        |                                                                                                    |               |
| Bay Category 🔀 Secondary<br>Business, Office & Industrial                                                                                          | y eBay Category                                                        | > Women's Accessories >                                                                                                    |               |
| Bay Category 🔀 Secondary<br>Business, Office & Industrial<br>Cameras & Photography                                                                 | y eBay Category<br>Baby<br>Kids                                        | <ul> <li>&gt; Women's Accessories</li> <li>&gt; Women's Bags &amp; Handbags</li> </ul>                                                            |               |
| Bay Category 🔀 Secondary<br>Business, Office & Industrial<br>Cameras & Photography<br>Cars, Motorcycles & Vehicles                                 | y eBay Category<br>> Baby<br>> Kids<br>> Men                           | <ul> <li>&gt; Women's Accessories</li> <li>&gt; Women's Bags &amp; Handbags</li> <li>&gt; Women's Clothing</li> </ul>                             |               |
| Bay Category 🔀 Secondary<br>Business, Office & Industrial<br>Cameras & Photography<br>Cars, Motorcycles & Vehicles<br>Clothes, Shoes & Accessories | y eBay Category    Baby  Kids  Men  Specialty                          | <ul> <li>&gt; Women's Accessories</li> <li>&gt; Women's Bags &amp; Handbags</li> <li>&gt; Women's Clothing</li> <li>&gt; Women's Shoes</li> </ul> |               |
| Bay Category X Secondary<br>Business, Office & Industrial<br>Cameras & Photography<br>Cars, Motorcycles & Vehicles<br>Clothes, Shoes & Accessories | y eBay Category<br>> Baby<br>> Kids<br>> Men<br>> Specialty<br>> Women | <ul> <li>&gt; Women's Accessories</li> <li>&gt; Women's Bags &amp; Handbags</li> <li>&gt; Women's Clothing</li> <li>&gt; Women's Shoes</li> </ul> |               |

#### Item condition

- Rext, select a 'Listing duration' from 3 10 days.
- Select the item condition from the drop-down menu.
- And manually type in the item condition description into the description field.

|                               | / | 1105      |   |                  | o- |  |
|-------------------------------|---|-----------|---|------------------|----|--|
| Baby                          | > | Men       | > | Women's Clothing | >  |  |
| Books, Comics & Magazines     | > | Specialty | > | Women's Shoes    | >  |  |
| Business, Office & Industrial | > | Women     |   |                  |    |  |
| Cameras & Photography         | > |           |   |                  |    |  |
| Cars, Motorcycles & Vehicles  | > |           |   |                  |    |  |
| Clothes, Shoes & Accessories  |   |           |   |                  |    |  |
| Days 10                       |   |           |   |                  |    |  |
| New with tags                 |   |           |   |                  |    |  |
| Condition description         |   |           |   |                  |    |  |
| Excellent condition           |   |           |   |                  |    |  |
| -                             |   |           |   |                  |    |  |

### Item specifics

Item specifics are required when listing to eBay and once you get it right, it can boost sales. Below are 3 categories for item specifics:

#### **Required**

- eBay requires mandatory attributes for this category. It will help customers to find items when they perform a search.
- On the marketplace, buyers usually filter their search by using item specifics. Making it easier for them to find what they are looking for.
- If you haven't entered one of these specifics, the item will drop off the search and therefore it won't be visible to customers.

#### **Recommended**

- Q Your listing will perform better if you fill in these recommended attributes.
- It could reach a higher search position and will show up in more search results.
- C This is not mandatory but if you have these details, please enter them.

#### **Optional**

- You can add additional attributes to your listing but this is not mandatory.
- These attributes will be shown on the listing but may not be used during eBay search.
- Chis doesn't affect buyer's search but could improve customers experience.

### Item specifics

🔹 To modify item 'Specifics', click on the 'edit' button.

| Condition *           |      |  |
|-----------------------|------|--|
| New with tags         | ~    |  |
| Condition description |      |  |
| Excellent condition   |      |  |
| Item Specifics        | edit |  |
| Pricing & Payment     |      |  |
| Policies              | edit |  |
|                       |      |  |

- G From the pop-up screen, update or add new attributes if necessary.
- G To add custom attribute(s), click on the 'Create Attribute' button at the bottom of the screen

| merce          | Item Specifics                   | ;              |                                  |        |                                | ) (       | W    |
|----------------|----------------------------------|----------------|----------------------------------|--------|--------------------------------|-----------|------|
| Until Canc     | If you use any of these properti | es as a varian | t attribute, those will be exclu | ided   |                                |           |      |
|                |                                  |                |                                  | )      |                                |           |      |
| with tags      | Product Line                     |                | Shape                            |        | Strap Drop                     |           |      |
| ion descrip    | Alexander McQueen Legend         | Clear          | Oval                             | Clear  | Please enter values            |           |      |
| lent condit    | Brand                            |                | Department                       |        | Exterior Color                 |           |      |
| ltem Sj        |                                  | Remove         | Woman                            | Remove | Damier Ebene                   | Remove    |      |
| Pricing        | Style                            | 1              | Exterior Material                | 1      | Size                           | 0         |      |
| Policie        | Hand Bag                         | Remove         | Damier Ebene Canvas              | Remove | W17 x H10 x D8cm / Strap Total | LenRemove |      |
|                | Custom attribute                 |                |                                  |        |                                |           |      |
|                | Create Attribute                 |                |                                  |        |                                |           |      |
| price listings | <b>J</b>                         |                | Set specifics                    | Cancel |                                | marketį   | plac |

### Item specifics

From the pop-up screen, key-in the attribute name and value. Then, click on the 'Add attribute' button.

| )<br>Jood Lintil C.       | Item ( Attribut)                                                                   | e creation                        | ×                   |        |
|---------------------------|------------------------------------------------------------------------------------|-----------------------------------|---------------------|--------|
| ndition *<br>Jew with tag | If you use any o Attribute Name *<br>Interior Colour<br>Model<br>Please enter valu | Value *<br>Multi<br>Add attribute |                     |        |
| xcellent con              | Product Line                                                                       | Shape                             | Strap Drop          |        |
| ltem                      | Alexander McQueen Legend Clear                                                     | Oval                              | Please enter values |        |
| ) Pricir                  | Brand                                                                              | Department <b>i</b>               | Exterior Color      | 0      |
| ) Polici                  | LOUIS VUITTON Remove                                                               | Woman Remove                      | Damier Ebene        | Remove |

Click on the 'Set specifics' button, once you are ready!

| commerce            | Item Specifics                   | 5              |                                  |        |                            | $\times$       | 7       |
|---------------------|----------------------------------|----------------|----------------------------------|--------|----------------------------|----------------|---------|
| Good Until Canc     |                                  |                |                                  |        |                            |                |         |
| ndition *           | If you use any of these properti | es as a varian | t attribute, those will be exclu | ıded   |                            |                |         |
|                     | Product Line                     |                | Shape                            |        | Strap Drop                 |                |         |
| lew with tags       |                                  |                | б                                |        |                            |                |         |
| ndition descrip     | Alexander McQueen Legend         | Clear          | Oval                             | Clear  | Please enter values        |                |         |
| xcellent condit     | Brand                            | ٠              | Department                       | 8      | Exterior Color             | 8              |         |
| ltem Si             |                                  | Remove         | Woman                            | Remove | Damier Ebene               | Remove         |         |
| ) Pricing           | Style                            | 0              | Exterior Material                | 8      | Size                       | 0              |         |
| Policie             | Hand Bag                         | Remove         | Damier Ebene Canvas              | Remove | W17 x H10 x D8cm / Strap T | otal LenRemove |         |
|                     | Interior Colour                  |                | Custom attribute                 |        |                            |                |         |
|                     | Multi                            | Remove         | Create Attribute                 |        |                            |                |         |
|                     |                                  |                |                                  |        |                            |                |         |
| ixed price listings |                                  |                | Set specifics                    | Cancel |                            | n              | narketp |
|                     |                                  |                |                                  |        |                            |                |         |

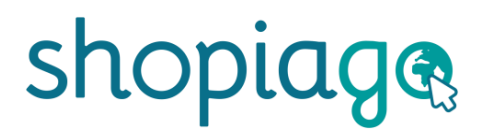

#### **Pricing and payment**

Pricing is one of the top influencing factors. You should think carefully when setting up your price. Most customers will take the item's price into consideration when deciding whether to buy your item. Customers will bid on your item during a set period of 3 to 10 days, and the highest bidder at the close of the auction buys your item.

Tips:

- Avoid setting up your price based on what you want to achieve.
- G Don't presume what a customer might pay for your item.
- O your research!

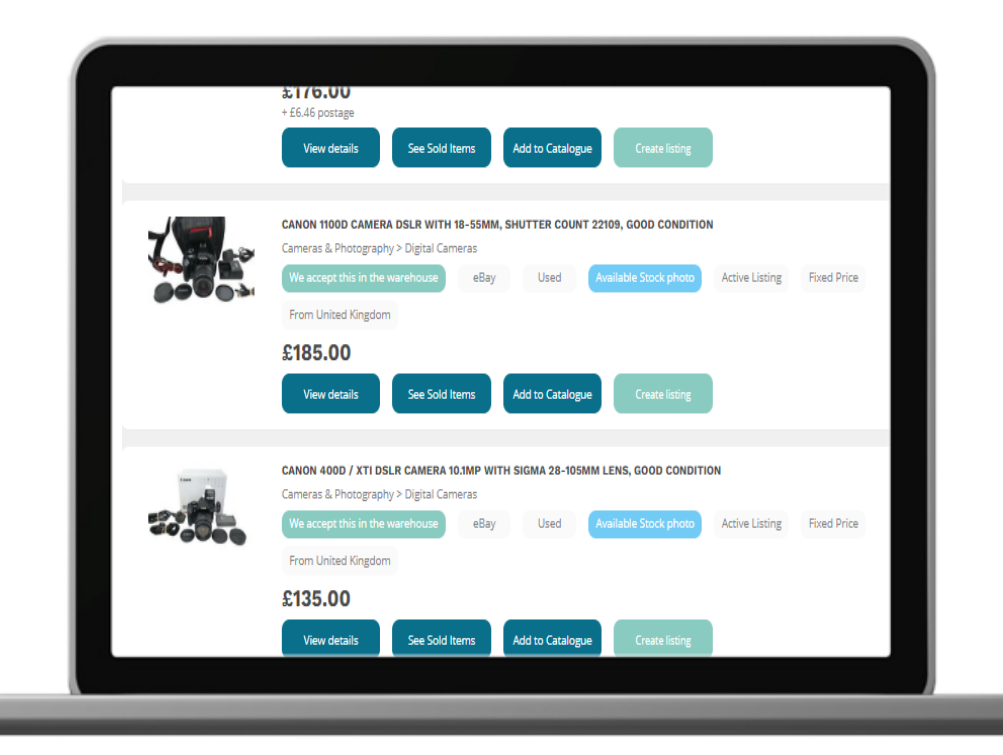

### Pricing and payment

G To set auction start price, 'Vat %', 'listing donation percentage' etc, click on the 'Pricing & Payment' edit button.

| Condition *           |      |
|-----------------------|------|
| New with tags         | ~    |
| Condition description |      |
| Excellent condition   |      |
| Item Specifics        | edit |
| Pricing & Payment     | edit |
| Policies              | edit |
|                       |      |

- G From the pop-up screen, enter a reasonable amount as auction start price. If you set your price too low, the buyer may not think that the item is genuine.
- You may want to set a 'Buy it Now' price as a backup, to give customers the option to buy the item immediately rather than bidding. Please research the market if you are not sure how much to price your item. (Buy it now price should not be less than start price).
- Set a 'Reserve Price' a minimum amount that you would want the item to sell for. Leave it blank if you do not want a reserve price.

| Ecommerce         | Pricing & Payment                                            |                    |               | × | ) wi | shopiage     |
|-------------------|--------------------------------------------------------------|--------------------|---------------|---|------|--------------|
| New with tags     | Auction start price * Buy                                    | r It Now Price     | Reserve Price |   |      | $\checkmark$ |
| Condition descrip | 【1,400 ₤】 【1,4                                               | 500 £              | 1,400         | £ |      |              |
| Excellent con     | T Or                                                         | nation Percentage  | 1             |   |      |              |
| 🕑 Item Sj         | 0 % 0                                                        | %                  | ~             |   |      | edit         |
| Pricing           | Best offer                                                   |                    |               |   |      | edit         |
| Policies          | Private listing<br>Allow buyers to remain anonymous to other | r eBay members.    |               |   |      | edit         |
| em's inform       |                                                              | Set Pricing Cancel |               |   |      |              |

### **Pricing and payment**

- Key-in item VAT %. (This applies only to 'new' items. Leave it blank if it does not apply).
- Select your 'Listing Donation Percentage' (this is the amount you are donating for the item). If you are a charity, this should automatically be 100% in your settings.

| Ecommerce            | Pricing & Payment                   |                     |               |   | shopiage |
|----------------------|-------------------------------------|---------------------|---------------|---|----------|
| New with tags Auc    | tion start price *                  | Buy It Now Price    | Reserve Price |   | ~        |
| Condition descrip    | 400 £                               | 1,500               |               | 3 |          |
| Excellent condit VAT | -                                   | Donation Percentage |               |   |          |
| Item Si              | %                                   | 100                 | %             |   | edit     |
| O Prici              | Best offer                          | 1                   |               |   | edit     |
| O Policies           |                                     |                     |               |   | edit     |
|                      | Allow buyers to remain anonymous to | other eBay members. |               | _ |          |
| Item's inform        |                                     | Set Pricing         | Cancel        |   |          |

- Switch On 'Best Offer' if necessary. This allows buyers to submit an offer for what they are willing to pay (you can decide whether to accept or make a counter-offer).
- Enter the amounts that you are willing to accept and the lowest amounts to automatically decline.

| Ecommerce         | Pricing & Payment                       |                                    |               | ( 🗵 | shopiag |
|-------------------|-----------------------------------------|------------------------------------|---------------|-----|---------|
| New with tags     | Auction start price *                   | Buy It Now Price                   | Reserve Price |     | ~       |
| Condition descrip | 1,400 £                                 | 1,500                              | ٤ (1,400      | 2   |         |
| Excellent condit  | VAT                                     | Donation Percentage                |               |     |         |
| 📀 Item Sj         | 20 %                                    | 100                                | %             |     | edit    |
| Pricing           | Best offer                              |                                    |               |     | edit    |
| 📀 Poli            | Automatically accept offers of at least | Automatically decline offers lower |               |     | edit    |
|                   | 1,400 £                                 | 1,400                              | £             |     |         |
| Item's info       | Private listing                         | 1                                  |               |     |         |
| Tote/Box ID *     | Allow buyers to remain anonymous        | to other eBay members.             |               | AN  |         |
|                   |                                         | Set Pricing Cancel                 |               | _   |         |
|                   |                                         |                                    |               |     | -       |

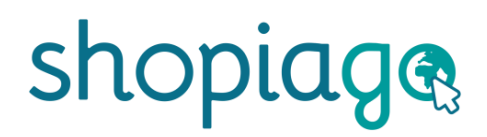

#### **Pricing and payment**

- Switch on 'Private Listing' if necessary, to keep bidder and buyer identities hidden from other eBay members.
- Click on the 'Set pricing' button once all information are correctly entered.

|                    |        | Buy It Now Price      | Reserve Price |    |
|--------------------|--------|-----------------------|---------------|----|
| ,400               | £      | 1,500                 | € 1,400       | ¢. |
| Т                  |        | Donation Percentage   |               |    |
| 0                  | %      | 100                   | %             |    |
|                    | £      | 1,400                 | £             |    |
| ,400               | 0.0    |                       |               |    |
| ,400               |        |                       |               |    |
| Private li         | isting | to other aPay members |               |    |
| ,400<br>Private li | isting | ,                     |               |    |

#### eBay policies

When selling on eBay, you have to let the buyers know how they can pay, how long it will take to ship out the item, and whether you accept returns or not. If these policies are already set on your eBay account, you can sync them into your Shopiago account, making it easier to select when listing.

#### To set policies:

🔇 Click on the 'edit' button.

| Condition description |      |
|-----------------------|------|
| Excellent condition   |      |
| Item Specifics        | edit |
| Pricing & Payment     | edit |
| Policies              | edit |

From the pop-up screen, click on the 'Payment policy' field and select a preferred payment policy.

| ×                    | WI    |
|----------------------|-------|
| urn policy *         |       |
| lease select a value |       |
|                      | ,<br> |
|                      |       |
|                      |       |

### eBay policies

Click on the 'Shipping policy' field and select the relevant postage service provider.

| Policies              |                              |                      | <b>N</b> |
|-----------------------|------------------------------|----------------------|----------|
| atio Payment policy * | Shipping policy *            | Return policy *      |          |
| II C.<br>PayPal#1     | royal                        | lease select a value | ~        |
| tag                   | Flat:Royal Mail 2nd(£6.20),  | 2 working da         |          |
|                       | Royal Mail                   |                      | _        |
| lescription           | Flat:Royal Mail 48(£1.00),4  | business days        |          |
| condition             | Flat:Royal Mail 48(£1.00),4  | business da          |          |
| m Specifics           | Flat Doval Mail 18/Free) 2 H | hueinaee dave        |          |

- Click on 'Return policy' field and select a return policy.
- And then click on the 'Set Policy' button.

| Policies               |                                      |
|------------------------|--------------------------------------|
| ratio Payment policy * | Shipping policy * Return policy *    |
| ntil C.<br>PayPal#1    | Flat:Royal Mail 48(£1.00),4 business |
| *                      | Set Delivered (Seller, 60 days       |
| h tag                  | Laura return policy                  |
| description            | Returns Accepted,Seller,30 days      |
| t condition            | Returns Accepted,Buyer,60 days       |
| em Specifics           | edit                                 |

#### **Item Information**

- Rext, enter the 'The Tote/Box ID' where the item is stored. This can be a box or shelf number. Or select 'Does not apply'.
- Enter the item Gift Aid number or select 'Does Not Apply' from the dropdown if you don't have it.
- Select a 'source shop' this is where the item would be stored.
- Assign 'Custom SKU' (Stock Keeping Unit) to your item, if necessary. Otherwise, leave blank as the system will automatically assign a SKU to the item.
- Item 'Quantity' will automatically be set to 1 for auction style listing.
- Enter item identifier number (EAN). Identification number makes it easer for customers to find your item, so please be sure to fill in this field). If your item doesn't have an EAN, click the text field and select Does Not Apply.

| 📀 Item Spe          | cifics                            |                      |              |             | edit             |
|---------------------|-----------------------------------|----------------------|--------------|-------------|------------------|
| O Pricing &         | Payment                           |                      |              |             | edit             |
| Policies            |                                   |                      |              |             | edit             |
|                     |                                   |                      |              |             |                  |
| tem's informa       | tion                              |                      |              |             |                  |
| ote/Box ID *        | Gift Aid Number                   | Source Shop          | Custom SKU   | Quantity    | EAN *            |
| Does Not Apply      | Does Not Apply                    | Shopitown Industries | -Shop SKU001 | - 1         | + Does Not Apply |
| 7                   | 1                                 | 1                    | 1            |             |                  |
| I want to follow me | essages on my dashboard related t | o this item          | $\sim$       |             | $\sim$           |
|                     | Grand                             | cting Save as        | a draft      | lata Cancol |                  |
|                     |                                   | Surre                |              |             |                  |
|                     | Torrest Constant Development      |                      |              |             |                  |

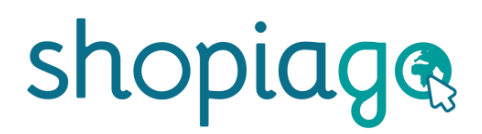

#### Submit your listing

Once all the item information are entered, click on the 'Create listing' button.

| 📀 Item Spec          | cifics                           |                          |                    |               | edit             |
|----------------------|----------------------------------|--------------------------|--------------------|---------------|------------------|
| O Pricing &          | Payment                          |                          |                    |               | edit             |
| Policies             |                                  |                          |                    |               | edit             |
|                      |                                  |                          |                    |               |                  |
| Item's informat      | ion                              |                          |                    |               |                  |
| Tote/Box ID *        | Gift Aid Number                  | Source Shop              | Custom SKU         | Quantity      | EAN *            |
| Does Not Apply       | Does Not Apply                   | Shopitown Industries -Sh | sku001             | - 1           | + Does Not Apply |
| 4                    |                                  |                          |                    |               | •                |
| I want to follow mes | sages on my dashboard related to | this item                |                    |               |                  |
|                      | Create Lis                       | ting Save as a d         | raft Save as a ten | nplate Cancel |                  |
|                      |                                  |                          |                    |               |                  |
| Home Privacy Policy  | Terms of Service Developer G     | intre                    |                    |               | v203 14          |

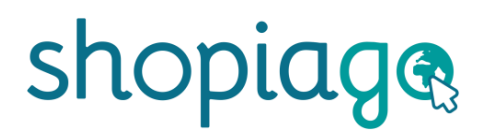

#### **Listing options**

Once you've clicked on 'Create listing' button, you will be prompted to select one listing type:

- List immediately when you want the item to go live instantly.
- Add to queue means the item will be sent to eBay at a scheduled time that you have determined within your settings.
- List on date a set date that you want the item to go live on eBay.

| List Immediately     |     |  |      |   |
|----------------------|-----|--|------|---|
| Add to queue         |     |  |      |   |
| List on a date       |     |  |      |   |
| Auto cancel after da | ays |  |      |   |
|                      |     |  |      |   |
|                      |     |  |      |   |
| Reprice rule         |     |  |      |   |
| DISCOUNT             |     |  |      | ` |
|                      |     |  | <br> |   |
|                      |     |  |      |   |

#### **Listing options**

If you've selected 'Add to queue' as your listing option,

- G Tick the 'Relist automatically' box, so if the item doesn't sell after the listing period, Shopiago will automatically relist the item for another chance of a sale.
- Enter value(s) for auto-relists.
- Click on the 'Reprice rule' field to select a rule is necessary, or leave as default.
- Generally, click 'List it' or 'list it & create new' button.

| Listing type                |   |     |
|-----------------------------|---|-----|
| Add to queue                | ~ |     |
| Relist automatically *      |   |     |
| Number of automatic relists |   |     |
| 2                           |   |     |
| Reprice rule                |   | ity |
| Auction Reprice             | ~ |     |
|                             |   |     |
|                             |   |     |

# Happy Selling!

If you need further help or support, please write to us at help@shopiago.com